# BAB III METODE PENELITIAN

### 3.1 Desain Penelitian

Desain penelitian adalah sebuah pola pada penelitian yang diinginkan oleh peneliti (Mulyadi, 2012). Kegunaan dari desain penelitian adalah untuk memberikan panduan yang jelas dalam pelaksanaan penelitian, menetapkan batasan penelitian, serta memberikan gambaran mengenai informasi atau data yang diperlukan untuk menjawab pertanyaan peneliti. Oleh karena itu, desain penelitian yang dirancang dengan baik akan menghasilkan solusi yang efektif dan efisien dalam pemecahan masalah penelitian.

## 3.1.1 Metode Penelitian

Menurut Sugiyono (2013), metode penelitian adalah cara ilmiah untuk memperoleh data dengan tujuan dan kegunaan tertentu yang dilakukan secara rasional (masuk akal), empiris (dapat diamati), dan sistematis (terstruktur dan logis). Fokus penelitian ini adalah disiplin kerja yang dipengaruhi oleh motivasi kerja. Berdasarkan masalah yang diteliti, metode yang digunakan adalah metode deskriptif dengan pendekatan kuantitatif. Menurut Yuliani dan Supriatna (2023), metode deskriptif kuantitatif adalah metode penelitian yang menggunakan data statistik untuk menggambarkan karakteristik subjek yang diteliti. Oleh karena itu, metode deskriptif kuantitatif dianggap tepat untuk menggambarkan kondisi nyata.

#### 3.1.2 Pendekatan Penelitian

Berdasarkan permasalahan yang diteliti, pendekatan yang digunakan dalam penelitian ini adalah pendekatan kuantitatif. Menurut Creswell (dalam Kusumastuti dkk., 2020), pendekatan kuantitatif adalah metode untuk menguji hubungan antar variabel dengan teliti. Oleh karena itu, analisis data yang dilakukan bersifat kuantitatif melalui serangkaian perhitungan statistic dengan tujuan untuk menguji hipotesis yang telah ditetapkan. Melalui pendekatan ini, peneliti bertujuan memperoleh gambaran terkait variabel X (Motivasi Kerja) dan variabel Y (Disiplin Kerja).

#### 3.2 Partisipan Dan Lokasi Penelitian

## 3.2.1 Partisipan

Partisipan (Siyoto & Sodik, 2015) adalah keterlibatan orang-orang yang diminta untuk diwawancara, diobservasi, memberikan data, pendapat, pemikiran, dan persepsinya mengenai suatu hal.

## 3.2.2 Lokasi Penelitian

Lokasi penelitian ini adalah di Balai Pengembangan Kompetensi PUPR Wilayah IV Bandung yang beralamat di Jl. Jawa No. 8-10, Kota Bandung, Jawa Barat.

#### 3.3 Populasi Dan Sampel

### 3.3.1 Populasi

Populasi didefinisikan sebagai subjek dan objek yang memiliki karakteristik serta kualitas tertentu dan sudah ditetapkan oleh peneliti dalam suatu wilayah penelitian (Sugiyono, 2013). Dalam penelitian ini, populasi yang diambil adalah seluruh pegawai di Bapekom PUPR Wilayah IV Bandung, dengan rincian sebagai berikut:

| No | Bidang / Penempatan | Jumlah |
|----|---------------------|--------|
| 1  | Umum dan Tata Usaha | 40     |
| 2  | Penyelenggara       | 9      |
|    | Jumlah              | 49     |

Tabel 3. 1 Daftar Pegawai Bapekom PUPR Wilayah IV Bandung

Sumber : Bidang Umum dan Tata Usaha di Bapekom PUPR Wilayah IV Bandung

## 3.3.2 Sampel

Menurut Sugiyono (2013) sampel adalah bagian dari populasi yang memiliki karakteristik yang relevan dengan penelitian. Pengambilan sampel menggunakan teknik sampling jenuh yang didefinisikan sebagai teknik penentuan sampel yang dimana semua anggota populasi dijadikan sampel. Karena jumlah populasi pada penelitian ini sebanyak 49 pegawai, maka sampel yang digunakan juga adalah 49 pegawai di Bapekom PUPR Wilayah IV Bandung. Teknik ini dipilih karena jumlah populasi kurang dari 100 orang (Arikunto, 2010).

#### **3.4 Instrumen Penelitian**

Instrumen penelitian adalah alat ukur yang digunakan untuk mendapatkan data kuantitatif. Menurut Sugiyono (2013, hlm. 102), instrumen penelitian adalah alat yang digunakan untuk mengukur fenomena (variabel) dalam penelitian. Gulo (2002) juga menyatakan bahwa instrumen penelitian adalah pedoman tertulis yang digunakan dalam wawancara, pengamatan, atau daftar pernyataan yang disiapkan untuk mendapatkan informasi dari responden. Instrumen yang digunakan dalam penelitian ini adalah kuesioner dengan skala Likert, yang mengukur sikap, pendapat, atau persepsi individu atau kelompok tentang fenomena sosial tertentu. Kuesioner menggunakan skala likert. Berikut adalah tabel kriteria pengskoran alternatif jawaban dalam penelitian ini :

| Alternatif Jawaban |                   |      |  |
|--------------------|-------------------|------|--|
| Variabel X         | Variabel Y        | Skor |  |
| Selalu (SL)        | Selalu (SL)       | 4    |  |
| Sering (SR)        | Sering (SR)       | 3    |  |
| Jarang (JR)        | Jarang (JR)       | 2    |  |
| Tidak Pernah (TP)  | Tidak Pernah (TP) | 1    |  |

 Tabel 3. 2 Alternatif Jawaban Penelitian

Sumber : Sugiyono (2013)

Hasna Febriyani Putri, 2024

## 3.4.1 Kisi-Kisi Penelitian

Kisi-kisi instrumen dalam penelitian ini terdiri dari dimensi dan indikator yang digunakan untuk mengukur variabel X (Motivasi Kerja) dan variabel Y (Disiplin Kerja). Berikut adalah tabel kisi-kisi instrumen yang digunakan untuk kedua variabel tersebut :

| Variabel       | Dimensi  | Indikator           | Deskriptor                         |
|----------------|----------|---------------------|------------------------------------|
| Motivasi Kerja | Motivasi | Tanggung jawab      | Pegawai dapat bertanggung jawab    |
| (Uno dalam     | Internal | dalam               | dalam melaksanakan tugas dan       |
| Astuti, 2017)  |          | melaksanakan tugas  | kewajibannya                       |
|                |          | Melaksanakan        | Pegawai dapat melaksanakan         |
|                |          | tugas dengan target | tugasnya mencapai target tugas     |
|                |          | yang jelas          | yang sudah ditentukan.             |
|                |          | Memiliki tujuan     | Pegawai memiliki tujuan yang       |
|                |          | yang jelas dan      | jelas dari setiap apa yang         |
|                |          | menantang           | dikerjakan dan menjadi sebuah      |
|                |          |                     | tantangan yang harus diselesaikan. |
|                |          | Ada umpan balik     | Pegawai mendapatkan feedback       |
|                |          | atas hasil          | dari apa yang sudah dikerjakan     |
|                |          | pekerjaannya        | dan dapat memotivasi dirinya       |
|                |          |                     | untuk bekerja lebih baik dari      |
|                |          |                     | sebelumnya.                        |
|                |          | Memiliki rasa       | Pegawai tidak merasa terbebani     |
|                |          | senang dalam        | dengan apa yang sudah menjadi      |
|                |          | bekerja             | kewajibannya dan merasa senang     |
|                |          |                     | atas pekerjaannya.                 |

Tabel 3. 3 Kisi-Kisi Penelitian

| Variabel       | Dimensi   | Indikator         | Deskriptor                         |  |
|----------------|-----------|-------------------|------------------------------------|--|
|                |           | Selalu berusaha   | Pegawai memiliki semangat kerja    |  |
|                |           | mengungguli orang | yang tinggi untuk bisa lebih baik  |  |
|                |           | lain              | dari rekan kerjanya.               |  |
|                |           | Diutamakan        | Pegawai memiliki motivasi untuk    |  |
|                |           | prestasi dari apa | berprestasi di kantor, tidak hanya |  |
|                |           | yang dikerjakan   | bekerja saja.                      |  |
|                | Motivasi  | Selalu berusaha   | Pegawai yang memiliki motivasi     |  |
|                | Eksternal | untuk memenuhi    | kerja tinggi akan berusaha untuk   |  |
|                |           | kebutuhan hidup   | memenuhi kebutuhan hidupnya.       |  |
|                |           | dan kebutuhan     |                                    |  |
|                |           | kerjanya          |                                    |  |
|                |           | Senang            | Pegawai yang senang                |  |
|                |           | memperoleh pujian | mendapatkan pujian dari apa yang   |  |
|                |           | dari apa yang     | dikerjakan akan terus              |  |
|                |           | dikerjakannya     | meningkatkan motivasinya           |  |
|                |           | Bekerja dengan    | Pegawai yang termotivasi untuk     |  |
|                |           | ingin memperoleh  | bekerja dengan baik untuk          |  |
|                |           | insentif          | memperoleh insentif/penghargaan    |  |
|                |           |                   | materiil dan non manteriil         |  |
|                |           | Bekerja dengan    | Pegawai yang bekerja dengan        |  |
|                |           | harapan ingin     | harapan karena ingin memperoleh    |  |
|                |           | memperoleh        | perhatian dari teman dan atasan    |  |
|                |           | perhatian dari    |                                    |  |
|                |           | teman dan atasan  |                                    |  |
| Disiplin Kerja | Taat      | Frekuensi         | Ketepatan pegawai dalam menaati    |  |
| (Singodimedjo  | peraturan | kehadiran         | aturan jam masuk kerja, jam        |  |
|                | waktu     |                   | istirahat, jam pulang kerja, dan   |  |

Hasna Febriyani Putri, 2024

| Variabel        | Dimensi    | Indikator            | Deskriptor                          |
|-----------------|------------|----------------------|-------------------------------------|
| dalam Sutrisno, |            |                      | kehadiran setiap hari kerja di area |
| 2016)           |            |                      | kantor.                             |
|                 | Taat       | Penggunaan           | Pegawai menggunakan atribut dan     |
|                 | peraturan  | pakaian atau         | pakaian sesuai dengan ketentuan     |
|                 | organisasi | seragam kerja yang   | yang berlaku                        |
|                 |            | sudah ditentukan     |                                     |
|                 |            | Ketaatan terhadap    | Pegawai mengisi presensi            |
|                 |            | peraturan yang       | kehadiran saat masuk dan pulang     |
|                 |            | berlaku              | kerja, serta memberitahukan         |
|                 |            |                      | ketika tidak masuk kerja dengan     |
|                 |            |                      | memberikan alasan yang rasional.    |
|                 | Taat       | Ketaatan pada        | Pegawai mengerjakan pekerjaan       |
|                 | peraturan  | standar kerja        | sesuai dengan tugas dan fungsi      |
|                 | perilaku   |                      | serta tanggung jawabnya, dan        |
|                 | dalam      |                      | menaati standar prosedur            |
|                 | bekerja    |                      | pekerjaan yang telah ditentukan.    |
|                 |            | Tingkat              | Pegawai selalu berhati-hati dalam   |
|                 |            | kewaspadaan          | menjaga lingkungan kerja serta      |
|                 |            |                      | teliti dalam melaksanakan tugas     |
|                 |            |                      | dan tanggung jawabnya               |
|                 |            | Mengerjakan tugas    | Pegawai menyelesaikan tugas         |
|                 |            | kerja hingga selesai | kerjanya dengan tepat waktu,        |
|                 |            | setiap harinya       | tidak menunda pekerjaan, dan        |
|                 |            |                      | membuat laporan kerja.              |
|                 |            | Beretika dalam       | Pegawai memiliki etika dalam        |
|                 |            | pekerjaan            | bekerja, seperti memiliki inisiatif |
|                 |            |                      | yang tinggi untuk merawat dan       |

Hasna Febriyani Putri, 2024

| Variabel | Dimensi   | Indikator  | Deskriptor                      |
|----------|-----------|------------|---------------------------------|
|          |           |            | merapikan fasilitas yang ada di |
|          |           |            | kantor.                         |
|          | Taat      | Norma yang | Pegawai menaati segala bentuk   |
|          | peraturan | berlaku    | aturan tertulis maupun tidak    |
|          | lainnya   |            | tertulis, dan menerima          |
|          |           |            | konsekuensi / hukuman apabila   |
|          |           |            | pegawai melanggar peraturan     |
|          |           |            | tersebut di lembaga.            |

## 3.4.2 Alat Pengumpulan Data

Dalam pengumpulan data yang digunakan dalam penelitian ini adalah menyebarkan angket atau kuesioner, yaitu metode pengumpulan data dengan cara memberikan pernyataan atau pertanyaan tertulis kepada responden (Sugiyono, 2013, hlm. 142). Setiap item pada kuesioner dilengkapi dengan alternatif jawaban yang disediakan, sehingga responden hanya perlu memilih jawaban yang paling sesuai.

## 3.5 Prosedur Penelitian

Peneliti harus menguraikan langkah-langkah penelitian yang harus dilakukan dalam melakukan penelitian. Secara umum, prosedur penelitian adalah sebuah langkah, rangkaian, susunan, atau proses yang akan dilakukan oleh peneliti. Berikut adalah prosedur penelitian yang harus dilakukan oleh peneliti :

| No. | Tahapan          | Proses                           | Hasil                |
|-----|------------------|----------------------------------|----------------------|
| 1.  | Studi Literatur  | Studi Literatur dilakukan dengan | Peneliti             |
|     |                  | membaca jurnal atau artikel      | mendapatkan          |
|     |                  | penelitian.                      | referensi untuk      |
|     |                  |                                  | dijadikan beberapa   |
|     |                  |                                  | topik penelitian.    |
| 2.  | Mencari          | Peneliti melakukan pencarian,    | Peneliti             |
|     | Permasalahan     | pengamatan, dan menentukan       | mendapatkan          |
|     |                  | masalah yang berkaitan dengan    | permasalahan yang    |
|     |                  | bidang keilmuan administrasi     | akan diteliti.       |
|     |                  | pendidikan.                      |                      |
| 3.  | Studi            | Studi Pendahuluan dilakukan      | Peneliti             |
|     | Pendahuluan      | dengan cara pengkajian lebih     | mendapatkan data     |
|     |                  | dalam terkait dengan masalah     | pendukung pada       |
|     |                  | yang sudah didapat dengan cara   | penelitian yang akan |
|     |                  | wawancara atau meminta data-     | diteliti.            |
|     |                  | data yang berhubngan dengan      |                      |
|     |                  | permasalahan guna                |                      |
|     |                  | mengkonfirmasi permasalahan      |                      |
|     |                  | tersebut.                        |                      |
| 4.  | Menentukan Judul | Menentukan masalah pada          | Peneliti             |
|     |                  | penelitian ini adalah dengan     | mendapatkan judul    |
|     |                  | menentukan variabel X sebagai    | penelitian yang akan |
|     |                  | Motivasi Kerja dan variabel Y    | diteliti.            |
|     |                  | sebagai Disiplin Kerja Pegawai.  |                      |
| 5.  | Menyusun Latar   | Pada tahap ini penulis           | Peneliti dapat       |
|     | Belakang         | mendeskripsikan permasalahan     | menyusun latar       |

**Tabel 3. 4 Prosedur Penelitian** 

Hasna Febriyani Putri, 2024

| No. | Tahapan           | Proses                            | Hasil                |
|-----|-------------------|-----------------------------------|----------------------|
|     |                   | yang melatar belakangi pada       | belakang, rumusan    |
|     |                   | judul penelitian ini.             | masalah, tujuan, dan |
|     |                   |                                   | manfaat penelitian   |
|     |                   |                                   | yang akan dilakukan. |
| 6.  | Menyusun Kajian   | Pada tahap ini penulis            | Peneliti mendapat    |
|     | Pustaka           | menghimpun teori-teori dari para  | dan menyusun teori-  |
|     |                   | ahli dan berbagai literatur untuk | teori yang akan      |
|     |                   | dijadikan acuan dalam penelitian  | diguanakan dalam     |
|     |                   | yang akan dilakukan.              | penelitian.          |
| 7.  | Menentukan        | Dalam hal ini, penulis            | Peneliti             |
|     | Metode Penelitian | menentukan metode penelitian      | mendapatkan metode   |
|     |                   | yang digunakan untuk              | yang akan digunakan  |
|     |                   | memecahkan rumusan masalah.       | dalam penelitian.    |
| 8.  | Menyusun          | Peneliti menyusun kuesioner       | Peneliti menyiapkan  |
|     | Instrumen         | yang didalamnya memuat            | instrumen penelitian |
|     | Penelitian        | beberapa pernyataan sebagai alat  | untuk disebarkan     |
|     |                   | ukur penelitian. Sebelum disebar, | kepada responden.    |
|     |                   | kuesioner perlu di uji validitas  |                      |
|     |                   | dan reliabilitasnya guna          |                      |
|     |                   | memastikan kuesioner dapat        |                      |
|     |                   | digunakan.                        |                      |
| 9.  | Menyebarkan       | Setelah dilakukan uji validitas   | Peneliti memperoleh  |
|     | Kuesioner         | dan reliabilitas, kuesioner dapat | jawaban dari         |
|     |                   | disebarkan kepada 49 responden    | kuesioner yang telah |
|     |                   | di BAPEKOM PUPR Wilayah           | diisi oleh responden |
|     |                   | IV Bandung.                       | dan kemudian akan    |
|     |                   |                                   | diolah.              |

Hasna Febriyani Putri, 2024

| No. | Tahapan         | Proses                            | Hasil                 |
|-----|-----------------|-----------------------------------|-----------------------|
| 10. | Mengolah Dan    | Mengolah dan menganalisis hasil   | Peneliti memperoleh   |
|     | Menganalisis    | yang diperoleh dari kuesioner     | temuan dan            |
|     | Data            | penelitian.                       | pembahasan atas       |
|     |                 |                                   | hasil penelitian yang |
|     |                 |                                   | telah dilakukan.      |
| 11. | Menarik         | Peneliti membuat kesimpulan       | Peneliti memperoleh   |
|     | Kesimpulan      | dari hasil temuan penelitian yang | jawaban dari          |
|     |                 | sudah dilakukan.                  | penelitian yang telah |
|     |                 |                                   | dilakukan.            |
| 12. | Membuat Laporan | Peneliti menyusun laporan hasil   | Penelitian yang       |
|     |                 | penelitian yang dituangkan        | dilakukan dapat       |
|     |                 | dalam bentuk skripsi.             | menyelesaikan dan     |
|     |                 |                                   | menghasilkan          |
|     |                 |                                   | laporan hasil         |
|     |                 |                                   | penelitian.           |

# 3.6 Analisis Data

Analisis data dilakukan setelah pengumpulan data dari seluruh responden. Tahapan analisis data meliputi pengelompokan data berdasarkan variabel dan responden, penyajian data tiap variabel, perhitungan untuk menjawab rumusan masalah, dan pengujian hipotesis (Sugiyono, 2013, hlm. 147). Analisis data dalam penelitian ini menggunakan metode statistik dengan bantuan *Microsoft Excel 2013* dan *IBM SPSS Statistics 22 for Windows* untuk pengolahan data. Berikut adalah langkah-langkah analisis data penelitian yang dilakukan :

## 3.6.1 Uji Instrumen Penelitian

Sebelum menyebarkan kuesioner, instrumen penelitian ini harus dilakukan uji validitas dan reliabilitas terlebih dahulu. Tujuan dilakukan uji validitas adalah

guna untuk memeriksa apakah item atau pertanyaan yang ada dalam kuesioner ada yang harus diperbaiki atau dihapus karena tidak valid atau tidak relevan dengan penelitian ini. Jika dalam uji validitas pertanyaan atau pernyataannya sudah valid, maka dilanjutkan dengan uji reliabilitas. Tujuan dilakukan uji reliabilitas adalah untuk mengetahui konsistensi instrumen penelitian jika digunakan dalam jangka waktu yang berbeda.

#### 3.6.1.1 Uji Validitas Instrumen

Uji validitas dalam penelitian merupakan hal yang sangat penting dalam langkah awal untuk menganalisis atau mengolah data. Tujuan dilakukannya uji validitas adalah untuk mengetahui valid atau tidak validnya pada item instrumen penelitian. Berikut adalah tahap-tahap untuk menguji validitas instrumen yang dilakukan oleh peneliti :

1. Menggunakan rumus Pearson Product Moment

$$r_{xy} = \frac{n(\sum xy) - (\sum x)(\sum y)}{\sqrt{\{n(\sum x^2) - (\sum x)^2 \cdot \{n(\sum y^2) - (\sum y)^2\}}}$$

Keterangan :

 $r_{xy}$  = Koefisien kolerasi yang dicari

- n = Jumlah responden
- x = Data item soal
- y = Data jumlah item soal
- $\sum x$  = Jumlah skor item soal
- $\sum y$  = Jumlah skor hasil jumlah item soal
- $\sum xy$  = Total perkalian antara X dan Y
- $\sum x^2$  = Nilai X yang dikuardratkan

 $\sum y^2$  = Nilai Y yang dikuadratkan

2. Mencari rtabel

Langkah selanjutnya adalah mencari hasil perhitungan  $r_{tabel}$  dengan taraf signifikan  $\alpha = 0.05$  dan dengan derajat kebebasan (dk = n-2). Untuk keperluan

Hasna Febriyani Putri, 2024

uji instrumen ini, peneliti menyebarkan angket kepada responden diluar dari 49 sampel yang akan diuji, yakni sebanyak 30 responden dari BKKBN Provinsi Jawa Barat. Maka derajat keabsahan yang diperoleh dalam penelitian ini yaitu 28 (dk = 30-2), sehingga r<sub>tabel</sub> yang diperoleh ialah 0,361.

3. Bandingkan rtabel dan rhitung

:

Setelah menemukan r<sub>tabel</sub> dan r<sub>hitung</sub> maka langkah selanjutnya adalah membandingkan antara r<sub>tabel</sub> dan r<sub>hitung</sub> dengan kaidah keputusan sebagai berikut

- a. Jika nilai rhitung > rtabel maka item dinyatakan valid
- b. Jika nilai r<sub>hitung</sub> < r<sub>tabel</sub> maka item dinyatakan tidak valid

Adapun rincian item pernyataan hasil dari uji validitas variabel X (Motivasi Kerja) dan Variabel Y (Disiplin Kerja) sebagai berikut :

| No Item | rHitung | rTabel | Keterangan |
|---------|---------|--------|------------|
| 1.      | 0,425   | 0,361  | Valid      |
| 2.      | 0,411   | 0,361  | Valid      |
| 3.      | 0,695   | 0,361  | Valid      |
| 4.      | 0,416   | 0,361  | Valid      |
| 5.      | 0,426   | 0,361  | Valid      |
| 6.      | 0,604   | 0,361  | Valid      |
| 7.      | 0,381   | 0,361  | Valid      |
| 8.      | 0,721   | 0,361  | Valid      |
| 9.      | 0,382   | 0,361  | Valid      |
| 10.     | 0,398   | 0,361  | Valid      |
| 11.     | 0,627   | 0,361  | Valid      |
| 12.     | 0,585   | 0,361  | Valid      |
| 13.     | 0,537   | 0,361  | Valid      |

Tabel 3. 5 Uji Validitas Variabel X

Hasna Febriyani Putri, 2024

| No Item | rHitung | rTabel | Keterangan |
|---------|---------|--------|------------|
| 14.     | 0,438   | 0,361  | Valid      |
| 15.     | 0,528   | 0,361  | Valid      |
| 16.     | 0,570   | 0,361  | Valid      |
| 17.     | 0,399   | 0,361  | Valid      |
| 18.     | 0,605   | 0,361  | Valid      |
| 19.     | 0,716   | 0,361  | Valid      |
| 20.     | 0,812   | 0,361  | Valid      |
| 21.     | 0,730   | 0,361  | Valid      |
| 22.     | 0,629   | 0,361  | Valid      |
| 23.     | 0,708   | 0,361  | Valid      |
| 24.     | 0,643   | 0,361  | Valid      |
| 25.     | 0,681   | 0,361  | Valid      |

Sumber : Diolah dengan Microsoft Excel 2013

Dari tabel diatas menjelaskan, bahwa uji validitas pada variabel X (Motivasi Kerja) dapat disimpulkan bahwa dari 25 item yang diujikan, terdapat 25 item yang dinyatakan memiliki validitas konstruksi yang baik.

| No Item | rHitung | rTabel | Keterangan |
|---------|---------|--------|------------|
| 1.      | 0,496   | 0,361  | Valid      |
| 2.      | 0,393   | 0,361  | Valid      |
| 3.      | 0,392   | 0,361  | Valid      |
| 4.      | 0,610   | 0,361  | Valid      |
| 5.      | 0,488   | 0,361  | Valid      |
| 6.      | 0,449   | 0,361  | Valid      |
| 7.      | 0,394   | 0,361  | Valid      |
| 8.      | 0,602   | 0,361  | Valid      |
| 9.      | 0,575   | 0,361  | Valid      |

Tabel 3. 6 Uji Validitas Variabel Y

Hasna Febriyani Putri, 2024

| No Item | rHitung | rTabel | Keterangan |
|---------|---------|--------|------------|
| 10.     | 0,406   | 0,361  | Valid      |
| 11.     | 0,443   | 0,361  | Valid      |
| 12.     | 0,587   | 0,361  | Valid      |
| 13.     | 0,579   | 0,361  | Valid      |
| 14.     | 0,443   | 0,361  | Valid      |
| 15.     | 0,642   | 0,361  | Valid      |
| 16.     | 0,548   | 0,361  | Valid      |
| 17.     | 0,702   | 0,361  | Valid      |
| 18.     | 0,691   | 0,361  | Valid      |
| 19.     | 0,646   | 0,361  | Valid      |
| 20.     | 0,556   | 0,361  | Valid      |
| 21.     | 0,368   | 0,361  | Valid      |
| 22.     | 0,686   | 0,361  | Valid      |
| 23.     | 0,426   | 0,361  | Valid      |
| 24.     | 0,428   | 0,361  | Valid      |

Sumber : Diolah dengan Microsoft Excel 2013

Dari tabel diatas menjelaskan, bahwa uji validitas pada variabel Y (Disiplin Kerja) dapat disimpulkan bahwa dari 24 item yang diujikan, terdapat 24 item yang dinyatakan memiliki validitas konstruksi yang baik.

### 3.6.1.2 Uji Reliabilitas Instrumen

Setelah dilakukan uji validitas pada instrumen yang digunakan dalam penelitian, langkah selanjutnya adalah melakukan uji reliabilitas guna mengukur konsistensi instrumen jika digunakan pada waktu yang berbeda. Dalam penelitian ini proses Pengujian reliabilitas yang dilakukan oleh peneliti menggunakan *Alpha Cronbach's*. Dari hasil penyebaran uji instrumen yang dilakukan oleh peneliti lalu dihimpun di *software Microsoft Excel 2013* lalu di olah dengan menggunakan *software IBM SPSS Statistics 22 for windows*. Ketentuan dalam SPSS untuk mengukur reliabilitas dengan uji statistik *Cronbach Alpha* yaitu suatu variabel dapat Hasna Febriyani Putri, 2024

PENGARUH MOTIVASI KERJA TERHADAP DISIPLIN KERJA PEGAWAI DI BALAI PENGEMBANGAN KOMPETENSI PEKERJAAN UMUM DAN PERUMAHAN RAKYAT WILAYAH IV BANDUNG Universitas Pendidikan Indonesia | repository.upi.edu | perpustakaan.upi.edu

dikatakan reliabel jika nilai *Cronbach Alpha* > 0,60. Berikut hasil uji validitas intrumen variabel X (Motivasi Kerja) dan variabel Y (Disiplin Kerja) :

Tabel 3. 7 Uji Reliabilitas Variabel X

| Cronbach's |            |
|------------|------------|
| Alpha      | N of Items |
| .909       | 25         |

**Reliability Statistics** 

Sumber : Diolah dengan IBM SPSS Statistics 22

Berdasarkan tabel diatas menunjukkan bahwa nilai *Cronbach's Alpha* pada variabel X (Motivasi Kerja) sebesar 0,909. Hal ini menunjukkan bahwa intrumen pada variabel motivasi kerja adalah reliabel karena nilai 0,909 > 0,60.

Tabel 3. 8 Uji Reliabilitas Variabel Y

| <b>Reliability Statistics</b> |            |  |
|-------------------------------|------------|--|
| Cronbach's                    |            |  |
| Alpha                         | N of Items |  |
| .874                          | 24         |  |

Sumber : Diolah dengan IBM SPSS Statistics 22

Berdasarkan tabel diatas menunjukkan bahwa nilai *Cronbach's Alpha* pada variabel Y (Disiplin Kerja) sebesar 0,874. Hal ini menunjukkan bahwa intrumen pada variabel motivasi kerja adalah reliabel karena nilai 0,874 > 0,60.

# 3.6.2 Seleksi Data

Dalam tahap ini, data yang sudah dikumpulkan oleh peneliti kemudian akan di periksa terlebih dahulu. Tahap ini bertujuan untuk memastikan bahwa data yang terkumpul layak untuk diproses ke tahap selanjutnya. Proses seleksi data ini dilakukan dengan cara memeriksa kesesuaian antara jumlah angket yang tersebar dengan jumlah angket yang terkumpul.

#### 3.6.3 Klasifikasi Data

Tahap selanjutnya dalam analisis data yaitu mengklasifikasi atau mengumpulkan data berdasarkan variabel penelitian. Kemudian dilakukan pemberian skor pada setiap alternatif jawaban berdasarkan ketentuan yang telah ditetapkan peneliti dengan menggunakan skala likert. Jumlah skor yang diperoleh dari responden merupakan skor mentah dari setiap variabel yang nantinya berfungsi pada pengolahan data selanjutnya.

## 3.7 Teknik Pengolahan Data

Pada teknik pengolahan data ini adalah langkah yang sangat penting dalam penelitian. Pengolahan data dilakukan guna data yang sudah dikumpulkan kemudian diolah dan peneliti dapat menarik kesimpulan untuk memecahkan masalah yang diteliti. Berikut adalah langkah-langkah yang digunakan dalam pengolahan data :

# 3.7.1 Menghitung Kecenderungan Umum Skor Responden Berdasarkan Perhitungan Rata-Rata WMS (*Weight Means Score*)

Tujuan dari perhitungan dengan teknik ini ialah untuk menentukan kedudukan dari setiap item sesuai dengan kriteria atau tolak ukur yang telah ditentukan.

Menurut Sugiyono (2012, hlm.123) perhitungan rata-rata WMS (*Weight Means Score*) dengan menggunakan rumus sebagai berikut :

$$\overline{X} = \frac{\sum x}{n}$$

Keterangan :

 $\overline{X}$  = Rata-rata skor responden

 $\sum x =$  Jumlah skor gabungan (frekuensi jawaban dikali bobot nilai untuk alternatif jawaban

n = Jumlah responden

Adapun langkah-langkah yang digunakan yaitu sebagai berikut :

- 1. Menentukan bobot nilai untuk setiap alternatif jawaban.
- 2. Menghitung jumlah responden setiap item dan kategori jawaban.
- 3. Menjumlahkan jawaban responden untuk setiap item dan dikaitkan dengan bobot alternatif jawaban tersebut.
- 4. Menghitung nilai rata-rata untuk setiap item pada masing-masing kolom
- 5. Menentukan kriteria untuk setiap item dengan menggunakan tabel konsultasi hasil perhitungan WMS.
- 6. Mencocokkan hasil perhitungan pada setiap variabel dengan kriteria masingmasing untuk menentukan dimana letak kedudukan setiap variabel.

| Rentang Nilai | Kategori     | Kriteria      |
|---------------|--------------|---------------|
| 3,01 - 4,00   | Selalu       | Sangat Baik   |
| 2,01 - 3,00   | Sering       | Baik          |
| 1,01 – 2,00   | Jarang       | Rendah        |
| 0,01 - 1,00   | Tidak Pernah | Sangat Rendah |

Tabel 3. 9 Konsultasi WMS

# 3.7.2 Mengubah Skor Mentah Menjadi Skor Baku

Setelah menghitung kecenderungan umum skor responden, langkah selanjutnya dalam mengolah data yaitu mengubah skor mentah menjadi skor baku. Berikut adalah rumus yang digunakan dalam perhitungan mengubah skor mentah menjadi skor baku :

$$T_i = 50 + 10 \ \frac{X_i - \overline{X}}{SD}$$

Keterangan :

 $T_i$  = Skor Baku

 $X_i$  = Skor Mentah Untuk Masing-Masing Responden

 $\overline{\boldsymbol{x}}$  = Rata-rata (Mean)

*SD* = Standar Deviasi

Hasna Febriyani Putri, 2024

Pada tahap ini peneliti mengubah skor mentah menjadi skor baku dengan menggunakan *Microsoft Excel 2013* dengan langkah-langkah sebagai berikut :

- 1. Menginput hasil data angket kuesioner ke dalam worksheet pada *Microsoft Excel*.
- Kemudian jumlahkan skor tiap responden pada kolom paling kanan menggunakan rumus =SUM(range cell). Range cell diisi oleh rentang sel dari item soal pertama hingga soal terakhir dalam instrument kuesioner.
- Menghitung rata-rata jumlah skor masing-masing responden pada setiap variabel dengan menggunakan rumus =AVERAGE(number 1, number 2,...). Number tersebut diisi oleh rentang sel mulai dari jumlah skor responden pertama hingga jumlah skor responden terakhir.
- 4. Selanjutnya adalah menghitung skor baku pada masing-masing jumlah skor setiap responden dengan menggunakan rumus =STDEV((number 1, number 2,..). Number tersebut diisi oleh rentang sel dimulai dari jumlah skor responden pertama hingga jumlah skor responden terakhir.
- Kemudia menghitung Z-Score (nilai z) yaitu standar deviasi skor dihitung dari rata-rata atau mean dengan menggunakan rumus =(Jumlah skor responden – Rata-rata)/Skor baku.
- Selanjutnya ialah menghitung T-Score (nilai t), yaitu transformasi dai nilai z, dengan asumsi mean dari kelas itu 50 dengan standar deviasi distribusi 10. Rumus yang digunakan yaitu =50+10\*Nilai Z-Score
- Nilai t yang sudah dihitung lalu dibulatkan dengan rumus =Round(nilai T-Score,0)
- 8. Hasil skor baku pada masing-masing variabel akan muncul

Hasna Febriyani Putri, 2024

#### 3.7.3 Pengujian Persyaratan Analisis

## 3.7.3.1 Uji Normalitas

Uji normalitas merupakan uji untuk mengetahui normal atau tidaknya data yang tersebar. Hasil dari Pengujian normalitas ini akan berpengaruh pada teknik statistika yang digunakan untuk pengolahan data di tahap selanjutnya. Sugiyono (2013) menjelaskan bahwa penggunaan statistik parametrik ini bekerja dengan asumsi bahwa data setiap variabel penelitian yang akan dianalisis akan membentuk distribusi normal. Bila data yang dianalisis tidak normal, maka perlu mengganti teknik statistik yang berasumsi bahwa data berdistribusi normal yaitu dengan teknik statistik non parametrik. Pada pengujian normalitas peneliti menggunakan *software IBM SPSS Statistics 22* dengan rumus *Kolmogov Smirnov*, berikut adalah langkah-langkah dalam menghitung skor kecenderungan masing-masing variabel :

- 1. Buka aplikasi IBM SPSS Statistics 22
- 2. Input data baku setiap variabel
- Pilih tab *variable view*, pada kolom *name* pada baris pertama diisi dengan variabel X dan baris kedua diisi dengan variabel Y, lalu kolom *decimal* = 0 dan pada kolom label diisi dengan masing-masing nama variabel.
- 4. Pada tab data view klik Analyze kemudian pilih Regression dan Linear untuk mengubah data ke dalam bentuk residual, pada kotak dialog Regression Linear, pindahkan variabel X ke Independent dan variabel Y ke Dependent. Klik menu Save dan pada tabel residual centang pada Unstandardized lalu klik Continue dan OK. Secara otomatis, akan muncul variabel baru pada tab Data View yaitu Unstandardized Residual.
- 5. Lalu pilih menu Analyze, pilih Nonparametic Test kemudian Legacy Dialogs pilih 1-Sampel K-S.

Hasna Febriyani Putri, 2024

PENGARUH MOTIVASI KERJA TERHADAP DISIPLIN KERJA PEGAWAI DI BALAI PENGEMBANGAN KOMPETENSI PEKERJAAN UMUM DAN PERUMAHAN RAKYAT WILAYAH IV BANDUNG Universitas Pendidikan Indonesia | repository.upi.edu | perpustakaan.upi.edu

- 6. Pindahkan variabel X, variabel Y, dan *Unstandardized Residual* dalam kolom *Test Variable List* dengan menyorot pilihan lalu mengklik tanda panah untuk memindahkan.
- 7. Pilih *Exact*, pada kotak *Exact Test* beri centang pada pilihan Monte *Carlo, Continue*, dan *OK*.

Pada Pengujian uji normalitas ini digunakan probabilitas *Asympt.Sig.* (2*tailed*). Berikut hipotesis dasar pengambilan keputusan yang digunakan peneliti :

- a. Ho : Tidak terdapat perbedaan antara distribusi data dengan distribusi normal (Berdistribusi Normal)
- b. Ha : Terdapat perbedaan antara distribusi data dengan distribusi normal (Berdistribusi Tidak Normal)

Berikut adalah dasar pengambilan keputusan uji normalitas dengan ketentuan sebagai berikut :

- a. Nilai *Asympt.Sig.* (2-*tailed*) > 0,05 maka Ho diterima, maka tidak terdapat berbedaan antara distribusi data dengan distribusi normal.
- b. Nilai Asympt.Sig. (2-tailed) < 0,05 maka Ha diterima, maka terdapat perbedaan antara distribusi data dengan distribusi normal.

# 3.7.3.2 Uji Linearitas

Langkah selanjutnya adalah uji linearitas. Uji linearitas merupakan bagian dari uji persyaratan analisis yang digunakan untuk menguji apakah hubungan antara dua variabel dapat dijelaskan secara linear. Uji linearitas pada SPSS nantinya akan terlampir ANOVA yang mencantumkan nilai Signifikansi (Sig.) yang nantinya nilai tersebut akan dibandingkan dengan taraf signifikansi ( $\alpha$ ) yang bernilai 0,05.

- a. Jika nilai signifikansi > 0,05 maka dapat dinyatakan bahwa terdapat hubungan yang linear di antara kedua variabel
- b. Jika nilai signifikansi < 0,05 maka dapat dinyatakan bahwa tidak

terdapat hubungan yang linear di antara kedua variabel Hasna Febriyani Putri, 2024

PENGARUH MOTIVASI KERJA TERHADAP DISIPLIN KERJA PEGAWAI DI BALAI PENGEMBANGAN KOMPETENSI PEKERJAAN UMUM DAN PERUMAHAN RAKYAT WILAYAH IV BANDUNG Universitas Pendidikan Indonesia | repository.upi.edu | perpustakaan.upi.edu

Berikut adakah langkah-langkah dalam melakukan perhitungan uji linearitas dengan menggunakan *software IBM SPSS Statistics 22* :

- 1. Buka software IBM SPSS Statistics 22.
- 2. Input data baku dari setiap variabel.
- 3. Pada tab variabel view, masukin nama variabel X dan Y di kolom pertama untuk baris pertama dan kedua, lali pada kolom label diisi dengan masing-masing nama variabel.
- 4. Klik Anlyze, lalu Compare Means, kemudian pilih Means.
- 5. Pilih variabel X kemudian pindahkan pada *Independent List*, dan variabel Y dipindahkan pada *Dependent List*.
- 6. Lalu klik *Options* kemudian beri centang pada *Test For Linearity*, *Continue*, dan *Ok*.

## 3.7.4 Uji Hipotesis Penelitian

Uji hipotesis dalam penelitian merupakan uji yang bertujuan untuk menganalisis data sesuai dengan masalah dan untuk mengetahui apakah ada atau tidaknya Pengaruh antara variabel X (Motivasi Kerja) dan variabel Y (Disiplin Kerja). Adapun langkah-langkah dalam uji hipotesis penelitian :

# 3.7.4.1 Analisis Koefisien Kolerasi

Tujuan dari pengujian analisis koefisien kolerasi ini ialah untuk mengetahui hubungan kuat atau lemahnya antara variabel X dan Y serta dapat memperlihatkan besaran hubungan ke arah kolerasi positif atau negatif antar variabel. Dalam penelitian ini peneliti menggunakan rumus kolerasi *pearson product moment*. Untuk menginterpretasikan nilai koefisien kolerasi, maka peneliti menggunakan kriteria sebagai berikut :

Tabel 3. 10 Kriteria Interpretasi Koefisien Kolerasi Nilai r

| Interval Koefisien | Tingkat Hubungan |  |
|--------------------|------------------|--|
| 0,00 - 0,199       | Sangat Rendah    |  |

Hasna Febriyani Putri, 2024

| 0,20 - 0,399 | Rendah      |
|--------------|-------------|
| 0,40 - 0,599 | Sedang      |
| 0,60 – 0,799 | Kuat        |
| 0,80 - 1,000 | Sangat Kuat |

Sumber : Riduwan dan Sunarto (2014, hlm. 81)

Analisis koefisien kolerasi dapat dilakukan dengan bantuan *software IBM* SPSS Statistics 22 dengan langkah-langkah sebagai berikut :

- 1. Buka software IBM SPSS Statistics 22.
- 2. Masukkan data baku variabel X dan Y pada tab Data View
- 3. Kemudian klik *Variable View* dan ubah nama pada kolom *Name* menjadi Variabel X dan baris kedua dengan Variabel Y, pada kolom *Decimals* ubah menjadi 0, kemudian pada kolom Label diisi dengan nama masing-masing variabel, untuk kolom *Measure* pilih *Scale*, dan abaikan kolom lainnya.
- 4. Klik Analyze, Correlate, kemudian Bivariate.
- 5. Akan muncul kotak *Bivariate Correlations*. Sorot variabel X dan variabel Y, kemudian pindahkan ke kotak *Variables* dengan mengklik tanda panah.
- 6. Pada pilihan *Correlations Coefficients* beri centang pada *Pearson* dan *pada Test* of *Significance* beri centang pada *Two-Tailed*.
- 7. Klik Options, beri centang pada pilihan Means and Standard Deviations, Continue, dan OK.

#### 3.7.4.2 Uji Signifikansi Koefisien Kolerasi

Tujuan dari pengujian signifikansi koefisien kolerasi ialah untuk mengukur tingkat signifikansi keterkaitan antara vrariabel X dan variabel Y. Untuk itu peneliti menggunakan rumus yang dikemukakan oleh Riduwan & Sunarto (2014, hlm. 81) yaitu sebagai berikut :

$$t_{hitung} = \frac{r\sqrt{n-2}}{\sqrt{1-r^2}}$$

Hasna Febriyani Putri, 2024

Keterangan :

 $t_{hitung}$  = Nilai  $t_{hitung}$ 

r = Koefisien kolerasi hasil  $r_{hitung}$ 

n = Jumlah responden

Selanjutnya membandingan thitung dengan ttabel dengan  $\alpha = 0,05$  dan derajat kebebasan (dk = n-2), dengan ketentuan sebagai berikut :

- a. Jika nilai t<sub>hitung</sub> > t<sub>tabel</sub> maka H0 ditolak dan Ha diterima, dapat dikatakan koefisien kolerasi antara variabel X dan Y artinya t signifikan.
- b. Jika nilai t<sub>hitung</sub> < t<sub>tabel</sub> maka H0 diterima dan Ha ditolak, dapat dikatakan koefisien kolerasi antara variabel X dan Y tidak signifikan.

Berikut adalah langkah-langkah yang digunakan peneliti dalam pengujian signifikansi koefisien kolerasi dengan menggunakan *software IBM SPSS Statistics* 22 :

- 1. Buka software IBM SPSS Statistics 22.
- 2. Aktifkan Data View kemudian masukkan data baku variabel X dan Y.
- 3. Kemudian klik *Variable View* dan ubah nama pada kolom *Name* menjadi Variabel X dan baris kedua dengan Variabel Y, pada kolom *Decimals* ubah menjadi 0, kemudian pada kolom Label diisi dengan nama masing-masing variabel, untuk kolom *Measure* pilih *Scale*, dan abaikan kolom lainnya.
- 4. Klik Analyze, Regression, kemudian Linear.
- 5. Klik Variabel X kemudian masukkan pada kotak *Independent*, dan Variabel Y dimasukkan ke kotak *Dependent*.
- 6. Klik Statistics, pilih Estimates, Model Fit, dan Descriptive, lalu Continue.
- 7. Klik Plots, kemudian masukkan SDRESID ke kotak Y dan ZPRED ke kotak X dan klik Next.
- 8. Masukkan ZPRED ke kotak Y dan DEPENDENT ke kotak X

Hasna Febriyani Putri, 2024

PENGARUH MOTIVASI KERJA TERHADAP DISIPLIN KERJA PEGAWAI DI BALAI PENGEMBANGAN KOMPETENSI PEKERJAAN UMUM DAN PERUMAHAN RAKYAT WILAYAH IV BANDUNG Universitas Pendidikan Indonesia | repository.upi.edu | perpustakaan.upi.edu

- 9. Kemudian pilih Histogram dan Normal Probability Plot lalu klik Continue.
- 10. Klik Save pada Predicated Value, pilih Unstadardized dan Prediction Intervals, klik Mean dan Individu. Lalu klik Continue dan Ok.

#### 3.7.4.3 Uji Koefisien Determinasi

Tujuan dari uji koefisien determinasi ialah untuk mengetahui seberapa besar pengaruh presentase kontribusi variabel X (Motivasi Kerja) terhadap variabel Y (Disiplin Kerja). Untuk itu peneliti menggunakan rumus dalam Akdon (2008, hlm 188) yaitu sebagai berikut :

$$KD = (r^2) \times 100\%$$

Keterangan :

KD = Koefisien Determinasi

 $r^2$  = Koefisien Kolerasi

Berikut adalah langkah-langkah yang dilakukan untuk menguji koefisien determinasi dengan menggunakan *software IBM SPSS Statistics 22 :* 

- 1. Buka IBM SPSS Statistics 22
- 2. Aktifkan Data View, lalu masukkan data baku variabel X dan Y.
- 3. Klik Analyze, pilih Regression, dan klik Linear.
- 4. Pindahkan variabel X ke kotak *Independent* dan variabel Y ke kotak *Dependent*.
- 5. Kemudian klik *Statistic*, lalu beri centang pada *Estimates*, Model *fit*, *R Square*, *Descriptive*, lalu *Continue*.
- 6. Klik *Plots*, lalu masukkan SDRESID ke kotak Y dan ZPRED ke kotak X lalu *Next*. Kemudian masukkan ZPRED ke kotak Y dan DEPENDENT ke kotak X.
- 7. Lalu pilih Histogram dan Normal Probability dan klik Continue.
- 8. Klik Save, lalu pada Predicated Value pilih Unstandardized dan Prediction Intervals klik Mean dan Individu, lalu klik Continue.

Hasna Febriyani Putri, 2024

PENGARUH MOTIVASI KERJA TERHADAP DISIPLIN KERJA PEGAWAI DI BALAI PENGEMBANGAN KOMPETENSI PEKERJAAN UMUM DAN PERUMAHAN RAKYAT WILAYAH IV BANDUNG Universitas Pendidikan Indonesia | repository.upi.edu | perpustakaan.upi.edu

9. Klik *Options*, pastikan bahwa taksiran *Probability* sebesar 0,5 lalu klik *Continue* dan *Ok*.

#### 3.7.4.4 Analisis Regresi Linear Sederhana

Analisis regresi linear sederhana merupakan analisis yang didasari oleh hubungan sebab akibat antara variabel bebas terhadap variabel terikat. Tujuan dari analisis ini yaitu salah satunya untuk meramalkan atau memprediksi variabel terikat (Y) apabila variabel bebas (X) diketahui (Riduwan & Sunarto, 2014, hlm 97). Rumus yang diguanakan dalam analisis regresi sederhana yaitu :

$$\hat{Y} = a + bX$$

Keterangan:

 $\hat{Y}$  = Subjek variabel terikat yang diproyeksikan

X = Variabel bebas yang mempunyai nilai tertentu untuk diprediksikan

a = Nilai konstanta harga Y jika X = 0

b = Nilai arah sebagai penentu prediksi yang menunjukan nilai peningkatan (+) atau
 nilai penurunan (-) variabel Y

Untuk mengetahui nilai a dan b maka digunakan rumus sebagai berikut :

$$a = \frac{\sum Y - b \cdot \sum X}{n}$$
$$b = \frac{n \cdot \sum XY - \sum X \cdot \sum Y}{n \cdot \sum X^2 - (\sum X)^2}$$

Berikut adalah langkah-langkah dalam mencari nilai Analisis Regresi Linear dengan menggunakan *software IBM SPSS Statistics 22* :

- 1. Buka aplikasi IBM SPSS Statistics 22.
- 2. Aktifkan Data View, kemudian input data variabel X dan Y ke dalam masing-

- 3. Klik Analyze, Regression lalu Linear.
- 4. Pindahkan variabel X ke kotak *Independent* dan variabel Y ke kotak *Dependent*.
- 5. Klik *Statistics*, lalu *Estimates*, *Model Fit*, *R Square*, dan *Descriptive* lalu klik *Continue*.
- Kemudian klik *Plots*, masukkan SDRESID ke kotak Y dan ZPRED ke kotak X dan klik *Next*. Kemudian masukkan ZPRED ke kotak Y dan DEPENDENT ke kotak X.
- 7. Lalu pilih Histogram dan Normal Probability dan klik Continue.
- 8. Klik Save, pada Predicated Value pilih Unstandardized dan Prediction Intervals klik Mean dan Individu, lalu klik Continue.
- 9. Klik *Options*, pastikan bahwa taksiran *Probability* sebesar 0,5 lalu klik *Continue* dan *OK*.
- 10. Kemudian lihat hasil model *Coefficients* dan hasilnya pada kolom *Unstandardlized Coefficients* pada kolom B.